# **II. ACEN® Working Website™ Tools - Portfolio™**

Your ACEN Working Website<sup>™</sup> is made up of a collection of modular Working Website<sup>™</sup> Tools, customized for your specific needs. The Working Website<sup>™</sup> Tools work together seamlessly to exchange information with your clients, customers, suppliers, employees, or associates.

Using the Working Website<sup>™</sup> tools, your ACEN website works for you, 24/7—with a minimum of effort on your part. What's more, as with all ACEN Tools, there's no technical knowledge required.

Many Working Website<sup>™</sup> Tools use the ACEN Contact Manager database as a basis for exchanging information. The Contact Manager is an electronic list of contacts important to your business. Detailed information about the Contact Manager can be found in Section I of this document.

#### Overview

The Working Website<sup>™</sup> Tools that use the contact database are:

- 1. Library<sup>™</sup>, a tool to post and share documents and information in a variety of useful ways;
- 2. **Portfolio**<sup>™</sup>, where you can post your best work for the world to come and see, and target the most important folks—your customers and contacts;
- 3. Notifier<sup>™</sup>, a place to store your news, bulletins, and events, and broadcast them to your contacts; and
- 4. **BidGetter**<sup>™</sup>, where you can easily post and track your job bidding online.

#### Definitions

Before we go further, let's demystify some jargon with a few definitions:

**Contact** is an individual associated with your website or business, such as a client, customer, or supplier (you decide how to classify your contacts). A contact is eligible to receive news and information about your company via your ACEN Working Website<sup>™</sup> Tools. Typically, contacts manage their own accounts, deciding what options they do and don't want.

**Document** is an electronic file, such as a Microsoft Word file or PDF (Acrobat) file that is posted on your website. Typically, a document is associated with a specific project posted on your site. Interested users of your website can easily download, view, and/or print these documents.

# 2. Portfolio<sup>™</sup>

Portfolio<sup>™</sup> allows you to present your best and most important work to the world, and it automatically targets the people most important to you—your customers and contacts. Best of all, as projects progress and change, Portfolio<sup>™</sup> allows your website to stay relevant and up-to-date.

To view Portfolio <sup>™</sup>, click on the Portfolio link from the main Contact Registry Page (see below):

| A.                                                                                      | Unlock the Power of the Internet!"                                                                                                    |  |
|-----------------------------------------------------------------------------------------|----------------------------------------------------------------------------------------------------|--|
| ACEN Engine Room                                                                        | Manage Contact List <u>View My Contacts</u>                                                                                                    |  |
| <u>Contact List</u><br><u>Add Contact</u><br>I <u>mport Contacts</u><br><u>Download</u> | <ul> <li>Below is the list of all contacts for your company who were Registered in one of the three ways below:</li> <li>1. By people in your company from the backoffice</li> <li>2. While requesting a newsletter bulletin from your website.</li> <li>3. Via a 'Contact Us' Form on your website if you have one.</li> </ul> |  |
| Group Manager<br>Portfolio<br>Notifier<br>Library<br>Bidgetter<br>Status<br>Frontend    | To narrow your Contact List, Search for Contacts by below Criteria and Click Go<br>Master Group Select All C<br>Contact Type Select All C<br>Email, Contact or Company Hame GO<br>You are viewing List of YOUR Contacts under<br>Master Group All Groups<br>Contact Type All Contact Types<br>Keyword                           |  |
| ALEN                                                                                    | View Company Listings in Alphabetical Order OR <u>View All Companies</u><br>A 臣 도 臣 臣 臣 도 단 ! J K L M N 으 면 으 R S I U V W X Y Z                                                                                                    |  |
| AREA                                                                                    | There are no Contacts.                                                                                                    |  |

The Portfolio<sup>™</sup> page.

The Portfolio <sup>™</sup> module is displayed:

|                               | U   | nlock         | the Power of th                                | e li        | nter             | net!                                                                                                    |
|-------------------------------|-----|---------------|------------------------------------------------|-------------|------------------|----------------------------------------------------------------------------------------------------|
| ACEN                          | K   | ×             | ACEN Portfolio                                 | ic .        | 1                |                                                                                                    |
| ACEN Engine Room              |     |               | Manage Portfolio Items Posted By               | / Jeff B    | elt              |                                                                                                    |
| Portfolio ?                   | Add | a New Portfol | <u>io Item Order your Portfolio Item</u>       | <u>s</u>    | View All I       | Portfolio Items                                                                                                    |
| Item Types N<br>Item Features |     | :             | Search by Portfolio Name                       |             | GO               |                                                                                                    |
| ACEN<br>Frontend              |     |               | 🗹 Check All 🎦 Clear All 💡 Activate 💡 Deacti    | ivate 🔟     | Delete           |                                                                                                    |
|                               |     |               | List View                                      | Pic         | <u>ture View</u> |                                                                                                    |
| ACEN                          | #   | Select State  | Portfolio Item Name                            | Edit        | Delete           | PDF Brochure                                                                                                    |
| ACCOL                         | 1.  |               | This Is A Very Long Title For A Portfolio Item | Edit        | Delete           | 1 and a second second s |
| PALEIN                        | 2.  | V 8           | Gouda Cheese Project                           | <u>Edit</u> | Delete           | Ð                                                                                                    |
| ANGEN                         | 3.  | □ 💡           | Test Portfolio Item (PDF)                      | Edit        | Delete           | 2                                                                                                    |
| AMEN                          | 4   |               | Cheese Exchange                                | Edit        | Delete           | <b>1</b>                                                                                                    |

The Portfolio<sup>™</sup> module consists of three sections:

- a. a list of Portfolio Items;
- b. a list of Item Types (where you define different types of items); and
- c. a list of Item Features (where you add any other categories/attributes you may desire).

Click on the links at left to navigate between these three sections. Note that **Portfolio Items** is displayed by default.

## • Portfolio Items List

The Portfolio Items page contains a listing of topics (posted by you, by default):

|    |           |     | 🗹 Check All 🎽 Clear All 💡 Activate 💡 Dead      | ctivate 🔟 D | )elete        |              |
|----|-----------|-----|------------------------------------------------|-------------|---------------|--------------|
|    |           |     | List View                                      | Pict        | ure View      |              |
| #  | Select St | ate | Portfolio Item Name                            | Edit        | Delete        | PDF Brochure |
| 1. |           | 8   | This Is A Very Long Title For A Portfolio Item | <u>Edit</u> | <u>Delete</u> | 1            |
| 2. | · • •     | 8   | Gouda Cheese Project                           | <u>Edit</u> | <u>Delete</u> | 1            |
| 3. |           | 8   | Test Portfolio Item (PDF)                      | <u>Edit</u> | Delete        | 7            |
| 4. |           | 8   | Cheese Exchange                                | <u>Edit</u> | Delete        | 7            |

The Portfolio Items page.

Three general options are displayed at the top of the page:

**Add a New Portfolio Item** enables you to add a new portfolio item by entering a title and description, then selecting access permissions (who will be able to see it on your website).

Order Your Portfolio Items allows you to choose the order of displayed portfolio items.

**View Portfolio Items/View My Portfolio Items** displays a list of all portfolio items, or just the ones you've posted. (Note that you can only edit you own portfolio item.)

#### The Portfolio Items Toolbar

The Portfolio Items page includes a toolbar that allows you to edit and manipulate the portfolio items in the list:

| Check All | 🎦 Clear All | Ŷ | Activate | Peactivate | 🗍 Delete |
|-----------|-------------|---|----------|------------|----------|
|           |             |   |          |            |          |

Portfolio Items List toolbar.

You can modify individual portfolio items directly, or modify multiple items at once. The principle is this: to modify an individual item, click on the desired icon in that item's row; to modify multiple items, select the item that you want to modify, and then click on the desired icon in the toolbar.

|    | Check All 🎦 Clear All 💡 Activate 🖓 Deactivate 🔟 Delete |       |                                                |             |               |              |  |  |  |
|----|--------------------------------------------------------|-------|------------------------------------------------|-------------|---------------|--------------|--|--|--|
|    |                                                        |       | List View                                      | Pict        | ure View      |              |  |  |  |
| #  | Select                                                 | State | Portfolio Item Name                            | Edit        | Delete        | PDF Brochure |  |  |  |
| 1. |                                                        | 8     | This Is A Very Long Title For A Portfolio Item | <u>Edit</u> | <u>Delete</u> | 1            |  |  |  |
| 2. |                                                        | 8     | Gouda Cheese Project                           | <u>Edit</u> | <u>Delete</u> | Ē            |  |  |  |
| з. |                                                        | 8     | Test Portfolio Item (PDF)                      | <u>Edit</u> | Delete        | 1            |  |  |  |
| 4. |                                                        | 8     | Cheese Exchange                                | Edit        | Delete        | 1            |  |  |  |

#### Example Portfolio Item list.

For example, if we want to delete the "Gouda Cheese Project" topic (see figure above), we simply click on the "Delete" under the Delete column in that item's row. If we want to delete both "Gouda Cheese Project" and "Cheese Exchange," we select these two contacts by checking *both* checkboxes is corresponding to each item, and then clicking "Delete" in the Toolbar (see figure above).

Here are some definitions:

Check All selects all displayed items

Clear All clears the checkboxes of all the displayed items.

Activate makes the selected items "active" or visible on the website.

**Deactivate** makes the selected items "invisible" or "inactive" on the website. This is a convenient way to temporarily "shut-off" a item.

Delete permanently removes the selected items from the database (as in our example above).

#### **Individual Item Controls**

Each item in the portfolio item list has several useful controls, defined as follows:

**Light Bulb**  $\[ \ensuremath{\mathfrak{g}} \]$  or  $\[ \ensuremath{\mathfrak{g}} \]$  allows you to activate/deactivate any item. The yellow bulb indicates a visible item; a gray bulb indicates an invisible item. Click to toggle the item on/off.

**Portfolio Item Name** clicking on the topic name displays summary of that item (see "View Item Information" below). Note that clicking on the column label sorts the list by item name.

Edit allows you to edit that item.

**Delete** *method* permanently removes the selected item from the database (as in our example above).

**PDF Brochure** allows you to automatically create a downloadable PDF (Acrobat) document to your portfolio item. You may also preview the PDF using this tool.

#### **Adding/Editing Portfolio Items**

To add an item, click on "Add a New Portfolio Item" from the main Portfolio Items page (also see "Portfolio Items List," above):

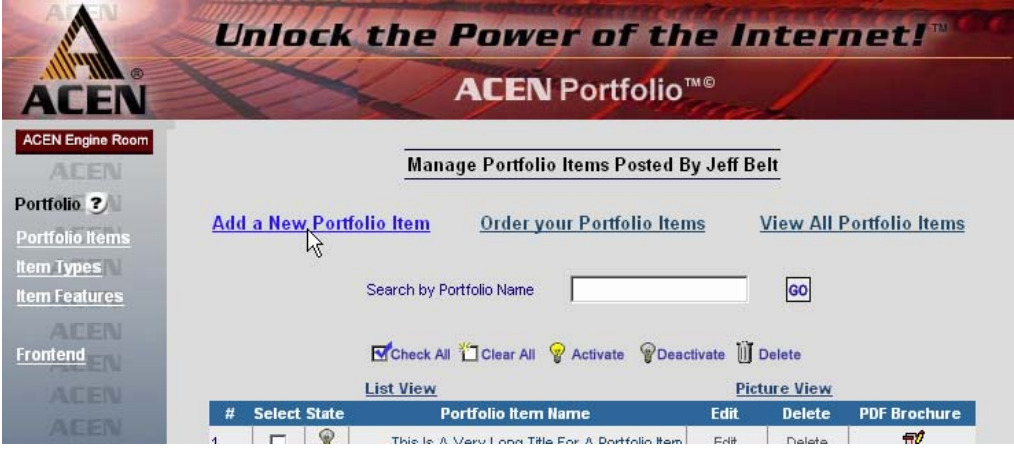

Portfolio Item list.

To edit a particular item, click on the "Edit" link (from the Portfolio Items page, above) or on the Modify icon (from the "Topic Information" page; see section below):

| Add                                                    | a new Portfolio         | Item                                                                    | Back to all Portfolio Items                                 |                                        |                                                    |                                 |  |  |
|--------------------------------------------------------|-------------------------|-------------------------------------------------------------------------|-------------------------------------------------------------|----------------------------------------|----------------------------------------------------|---------------------------------|--|--|
|                                                        |                         | Manage                                                                  | Portfolio Item                                              |                                        |                                                    |                                 |  |  |
| View<br>60                                             | Modify                  | Slide<br>Show                                                           | Reorder<br>Slides                                           | Ð                                      | Customer<br>Feedback                               | Delete                          |  |  |
|                                                        | Por                     | tfolio Item: G                                                          | ouda Chees                                                  | se Proje                               | ect                                                |                                 |  |  |
|                                                        |                         | Add / Edi                                                               | t Portfolio Ite                                             | m                                      |                                                    |                                 |  |  |
| Portfolio Item N                                       | ame Goud                | la Cheese Project                                                       |                                                             |                                        |                                                    |                                 |  |  |
| Description We made some cheese! Our clients loved it! |                         |                                                                         |                                                             |                                        |                                                    |                                 |  |  |
|                                                        | Cros                    | sville Ceramics 💌                                                       |                                                             |                                        |                                                    |                                 |  |  |
| Image                                                  | Pleas<br>04_1<br>(brows | e upload Landsoap<br>_jpg<br>se and select an im.<br>Rotate left ⓒ No r | e style photos here<br>age to upload a n<br>otation O Rotat | e(Image wid<br>ew picture d<br>e right | Ith must be > ima<br>Browse<br>or replace the exis | ge height)<br><br>ting picture) |  |  |
| Document Attac                                         | hment (Brow             | se and select a file <sup>.</sup>                                       | to upload a new d                                           | locument of                            | Browse                                             | <br>ing document.)              |  |  |
| Document Title                                         | ,                       |                                                                         | •                                                           |                                        | •                                                  | , i                             |  |  |
| Active Portfolio                                       | ltem 💽 y                | es O No                                                                 |                                                             |                                        |                                                    |                                 |  |  |
| Post to ACEN                                           | The F<br>Locat          | <sup>r</sup> ortfolio Item must h<br>or.                                | ave at least 2 slid                                         | les, in order                          | to display it in th                                | e ACEN                          |  |  |
|                                                        |                         | Subm                                                                    | it Reset                                                    |                                        |                                                    |                                 |  |  |

Adding/editing information for a Portfolio Item.

You may now add/edit the items on the form, including the item name, description, e-mail, images, etc.

#### **Item Editing Toolbar**

|           |          | Manage        | Portfolio Item    |   |                      |        |
|-----------|----------|---------------|-------------------|---|----------------------|--------|
| View      | Modify   | Slide<br>Show | Reorder<br>Slides | 5 | Customer<br>Feedback | Delete |
| <u>60</u> | <b>1</b> |               | <b>.</b>          | Ш | G 21                 | DÎ     |

While editing a portfolio item, a toolbar appears at the top of the page:

Portfolio Item Editing Toolbar.

Here are some definitions:

**View** displays the "Portfolio Item Information" page (see section below).

Modify allows you to edit the attributes of the item (this is the page you're currently on).

Slide Show allows you to create an online slide show for this item (see "Slide Show," below).

Reorder Slides enables you to order the slides in a slide show (see "Slide Show," below).

**Create PDF** allows you to create or update a PDF for this item.

Customer Feedback displays any customer feedback received for this item.

**Delete** permanently deletes the currently displayed item.

## **Ordering Portfolio Items**

To order portfolio items, click on "Order Your Topics" from the main Topics page (see "The Portfolio Item List," above):

| ACEN Engine Room | ACEN Portf<br>Manage Portfolio Items P<br>a New Portfolio Item Order your Portfo | osted By Jeff Belt<br>lio Items View All Portfolio Items |
|------------------|----------------------------------------------------------------------------------|----------------------------------------------------------|
| ACEN Engine Room | Manage Portfolio Items P                                                         | osted By Jeff Belt<br>lio Items View All Portfolio Items |
| ortfolio 🌒 Add   | a New Portfolio Item Order your Portfo                                           | lio Items View All Portfolio Items                       |
| em Types         | ·                                                                                |                                                          |
| entreatures      | Search by Portfolio Name                                                         | GO                                                       |
| ontend           | Check All 🏠 Clear All 😵 Activate                                                 |                                                          |
| ACEN             | List View                                                                        | Picture View                                             |
| ACEN #           | Select State Portfolio Item Name                                                 | Edit Delete PDF Brochure                                 |

Ordering portfolio items link.

You may now re-order the portfolio items in the list by changing the numbers under "Item Position No." at right:

|                  | Unio | ock th       | e Power of the                                 | Internet!             |
|------------------|------|--------------|------------------------------------------------|-----------------------|
| ACEN             |      | La -         | ACEN Portfolio <sup>™®</sup>                   | 1                     |
| ACEN Engine Room |      |              | Order your Portfolio Items                     |                       |
| Portfolio ?      | Ad   | ld a New Por | tfolio Item View                               | My Portfolio Items    |
| Portfolio Items  | A    |              |                                                | my i oraono acenia    |
| Item Types       |      |              | Portfolio Items Posted By Jeff Bel             | t                     |
| Item Features    |      |              |                                                |                       |
| ACEN             | List | View         | Picture View                                   | Order Portfolio Items |
| Frontend         | #    | State        | Portfolio Item                                 | Item Position No.     |
| ACEN             | 1.   | T            | This is A Very Long Title For A Portfolio Iter |                       |
| ACEN             | 2.   | V V          | Gouda Cheese Project                           | 2                     |
| ACCOL            | 3.   | P            | Test Portfolio Item (PDF)                      | 3                     |
| ALEN             | 4.   | 8            | Cheese Exchange                                | 5                     |
| ACEN             |      |              | Submit                                         |                       |

Ordering portfolio items page.

Click "Submit" when you are done.

\* Note: to sort alphabetically by name, change all the Position Numbers to ``1."

## **Portfolio Item Information Page**

The Portfolio Item Information page contains basic information about the item, including the item's documents. To go to the Click on the "View" link in the Editing Toolbar:

| Ad   | d a new Portfolio | <u>Item</u>   |                   | <u>Back to</u> | ) all Portfolio Iten | <u>15</u> |
|------|-------------------|---------------|-------------------|----------------|----------------------|-----------|
|      |                   | Manage        | Portfolio Item    |                |                      |           |
| View | Modify            | Slide<br>Show | Reorder<br>Slides | Ð              | Customer<br>Feedback | Delete    |

Click on "View" in the toolbar.

The Portfolio Item Information page will be displayed. The Information page contains basic information about the topic, including the option to e-mail contacts:

| 1                                              | Unio                                                | ck the                                                                                             | Powe                                                                               | r of ti                                                                    | he l                                     | ntern                                                           | etl                                                  |
|------------------------------------------------|-----------------------------------------------------|----------------------------------------------------------------------------------------------------|------------------------------------------------------------------------------------|----------------------------------------------------------------------------|------------------------------------------|-----------------------------------------------------------------|------------------------------------------------------|
| ACEN                                           | X                                                   | 4                                                                                                  | ACEN                                                                               | Portfolio                                                                  | <sup>™©</sup>                            | 1                                                               |                                                      |
| ACEN Engine Room                               | A                                                   | dd a new Portfolio                                                                                 | <u>o Item</u>                                                                      |                                                                            | Back to                                  | all Portfolio Iten                                              | <u>18</u>                                            |
| Portfolio ?                                    |                                                     |                                                                                                    | Manage                                                                             | e Portfolio Item                                                           |                                          |                                                                 |                                                      |
| Portfolio Items<br>Item Types<br>Item Features | View<br>60                                          | Modify<br>K                                                                                        | Slide<br>Show                                                                      | Reorder<br>Slides                                                          | Ð                                        | Customer<br>Feedback                                            | Delete<br>D                                          |
| ACEN<br>Frontend                               |                                                     | Portf                                                                                              | folio Item: Te                                                                     | est Portfolio                                                              | Item (I                                  | PDF)                                                            |                                                      |
| ACEN<br>ACEN                                   | You can n<br>website. T<br>Everytime<br>them of the | otify the Contacts in<br>'he contacts below<br>you edit this Item or<br>e updates. <u>Click</u> he | n your Contact Reg<br>will receive a web<br>add documents or<br>re to send an emai | istry via email that<br>site link in their em<br>photos to this Iten<br>I. | this Portfo<br>ail that the<br>n you may | lio Item has been p<br>y can click on and<br>want to send an er | osted on your<br>go to your site.<br>nail and notify |
|                                                | Test Portfolio Iter                                 | n (PDF) 🔹 🙀 Pho                                                                                    | tos                                                                                |                                                                            |                                          |                                                                 |                                                      |
|                                                |                                                     |                                                                                                    |                                                                                    |                                                                            |                                          |                                                                 |                                                      |
|                                                | Description                                         | _                                                                                                  |                                                                                    |                                                                            |                                          |                                                                 |                                                      |
|                                                | Item Type Chi                                       | eese<br>ardinating Floor and                                                                       |                                                                                    |                                                                            |                                          |                                                                 |                                                      |

Portfolio Item Information page.

\* **Note**: on this page, information is **not** editable.

## • Item Types

The Item Types page contains a listing of item types. Here, you define categories or "Item Types," for your portfolio according to your own specific requirements. Click on the "Item Types" link at left to go to the Item Types section:

| 1                           |    | Inla   | ck       | the      | Power of t                  | he              | Inte          | ernet!"      |
|-----------------------------|----|--------|----------|----------|-----------------------------|-----------------|---------------|--------------|
| ACEN                        |    | 2      | 5        | 4        | ACEN Portfoli               | o <sup>™©</sup> | -/            |              |
| ACEN Engine Room            |    |        |          |          | Manage Portfolio Item       | Types           |               |              |
| Portfolio ?                 |    |        | A        | dd a New | ltem Type 0                 | rder yo         | ur Item T     | vpes         |
| Item Types<br>Item Featurys |    |        |          | Search k | w Portfolio Item Type       |                 | 60            |              |
|                             |    |        |          | Search   |                             | @ <b>_</b>      | 00            |              |
| ACEN                        | #  | Select | State    | Image    | Portfolio Item Type         | e w Dea<br>Edit | Delete        | Display Area |
| ACEN                        | 1. |        | 8        | X        | The Cambridge               | Edit            | <u>Delete</u> | Portfolio    |
| ACEN                        | 2. |        | 8        |          | Textured Tile               | Edit            | Delete        | Portfolio    |
| ACEN                        | 3. | Г      | 8        | -        | Coordinating Floor and Wall | Edit            | Delete        | Portfolio    |
| AFEN                        | л  |        | <b>@</b> |          | Clazed Mall                 | Edit            | Delete        | Portfolio    |

The Item Types page.

Two general options are displayed at the top of the page:

**Add a New Item Type** enables you to add a new item type by entering a name and description, then selecting an image to represent the type (if desired).

Order Your Item Types allows you to choose the displayed order of item types.

#### **The Item Types Toolbar**

The Item Types page includes a toolbar that allows you to edit and manipulate the item types in the list:

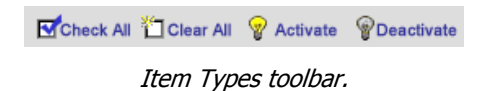

You can modify individual portfolio items directly, or modify multiple items at once. The principle is this: to modify an individual item, click on the desired icon in that item's row; to modify multiple items, select the item that you want to modify, and then click on the desired icon in the toolbar.

| Check All 🎽 Clear All 💡 Activate 💡 Deactivate |        |          |       |                             |             |               |              |  |
|-----------------------------------------------|--------|----------|-------|-----------------------------|-------------|---------------|--------------|--|
| #                                             | Select | State    | Image | Portfolio Item Type         | Edit        | Delete        | Display Area |  |
| 1.                                            |        | Ŷ        | X     | The Cambridge               | <u>Edit</u> | Delete        | Portfolio    |  |
| 2.                                            |        | 8        |       | Textured Tile               | <u>Edit</u> | Delete        | Portfolio    |  |
| 3.                                            |        | P        |       | Coordinating Floor and Wall | <u>Edit</u> | <u>Delete</u> | Portfolio    |  |
| л                                             |        | <b>.</b> |       | Clozed Moll                 | Edit        | Delete        | Portfolio    |  |

Example Item Type list.

For example, if we want to delete the "Textured Tile" type (see figure above), we simply click on the "Delete" under the Delete column in that item's row. If we want to delete both "Textured Tile" and "The Cambridge" types, we select these two items by checking *both* checkboxes recorresponding to each type, and then clicking "Delete" In the Toolbar (see figure above).

Here are some definitions:

Check All selects all displayed types.

Clear All clears the checkboxes of all the displayed types.

Activate makes the selected types "active" or visible on the website.

**Deactivate** makes the selected types "invisible" or "inactive" on the website. This is a convenient way to temporarily "turn-off" an item type.

**Delete** permanently removes the selected types from the database (as in our example above). Note that this does not delete any Portfolio Items that may be associated with this type.

## Adding/Editing Item Types

To add an item type, click on "Add a New Item Type" from the main Portfolio Items page (also see "Item Types" above):

| ACEN Engine Room     | Manage Portfolio Item Types                                       |
|----------------------|-------------------------------------------------------------------|
| Portfolio ?          |                                                                   |
| Portfolio Items      | Add a New Item Type Order your Item Types                         |
| Item Types           | k∕                                                                |
| <u>Item Features</u> | Search by Portfolio Item Type G0                                  |
|                      |                                                                   |
| Frontend             | 🗹 Check All 🎽 Clear All 💡 Activate 🛛 💡 Deactivate                 |
|                      | # Select State Image Portfolio Item Type Edit Delete Display Area |
| ACEN                 | 4 🗖 👳 🕅 The Combinidere Edit Delete Bertfelie                     |

Click on "Add a New Item Type" link.

To edit a particular item type, click on the "Edit" link (from the Item Types page, above) or on the "Modify" icon (from the "Item Type Information" page; see section below):

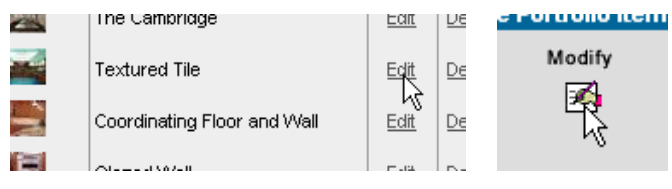

Editing a Portfolio Item: click on "Edit" or "Modify."

You may now add/edit the items on the form, including the item type name, description, image, etc.

| Add a new t                                                 | tem Type                                                                                                    | Back to all Item Types                                                                       |  |  |
|-------------------------------------------------------------|----------------------------------------------------------------------------------------------------|----------------------------------------------------------------------------------------------|--|--|
|                                                             | Manage Portfolio Item Type                                                                                                    |                                                                                              |  |  |
| View<br>60                                                  | Modify                                                                                                    | Delete<br>ŬĴ                                                                                 |  |  |
|                                                             | Portfolio Item Type: The Cam                                                                                                    | bridge                                                                                       |  |  |
| Item Type Name                                              | Add / Edit Portfolio Item Typ                                                                                                    | e                                                                                            |  |  |
| <b>Description</b><br>(used in Portfolio Keyword<br>search) | Step into luxury with Essex Homes as we da:<br>a spectatular design filled with tremendous ar<br>state-of-the-art features. The Cambridge loca<br>Lanoche Court in Brook Forest Estates leaves<br>imagination.<br>110 characters left. | zzle you with Annenities and ted at 14                                                       |  |  |
| Image<br>Size: 205 x 145                                    | Please upload Landscape style photos here(im.<br>300schicraft3_1_jpg<br>(browse and select an image to upload a new p<br>C Rotate left ⓒ No rotation C Rotate rig                                                                      | age width must be > image height)<br>Browse<br>icture or replace the existing picture)<br>ht |  |  |
| Active Item Type                                            | ⊙ Yes C No                                                                                                    |                                                                                              |  |  |
|                                                             | Submit                                                                                                    |                                                                                              |  |  |

Adding/editing an item type.

## **Ordering Item Types**

To order item types, click on "Order Your Item Types" from the main Item Types page (see "Item Types," above):

| ACEN Engine Room | Manage Portfolio Item Types               |
|------------------|-------------------------------------------|
| Portfolio ?      |                                           |
| Portfolio Items  | Add a New Item Type Order your Item Types |
| Item Types       | 45                                        |
| Item Features    | Soarah hu Bartfalia Bara Tursa            |

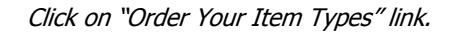

| You can Mar<br>Enter the Po | age the order of your Portfolio Ite<br>sition No. of the Item Types in the                                                                                                   | em Types in your Por<br>box next to it and Cl | tfolio.<br>LICK Submit.                                                                                                    |
|-----------------------------|----------------------------------------------------------------------------------------------------|-----------------------------------------------|----------------------------------------------------------------------------------------------------|
| 300schicraft3 1             | .ipg The Cambridge                                                                                                    | 300fedblda1(1).ipa                            | Textured Tile                                                                                                    |
| 0                           | Step into luxury with Essex<br>Homes as we dazzle you with a<br>spectatular design filled with<br>tremendous amenities and<br>state-of-th                                    | 0                                             | A starter selection of various<br>seamless wallpaper textures. This<br>collection includesÅ 25<br>seamless, infinitelyÅ tileable<br>textu             |
| 01(1).jpg                   | <b>Coordinating Floor and Wall</b><br>From the opulent to the rustic,<br>creating the look you want has<br>never been easier. Coordinating<br>floor and wall tile will put t | 04_1jpg                                       | Glazed Wall<br>Perfect for surfaces that don't<br>have to withstand heavy traffic,<br>glazed wall tile makes creating<br>any room an adventure. Its u |
| 03_1jpg                     | Floor Tile<br>Endless possibilities. Lots of<br>personality. From rustic to<br>modern, you'll experience the<br>full spectrum of styles and texture                          | 300schlcraft3_1_<br>(1).jpg                   | Traditional Kitchen                                                                                                    |
| 02(1).jpg                   | Exterior Doors                                                                                                    | 300dcmexico1_2jj                              | pg liturgical                                                                                                    |

Ordering Item types.

You may now re-order the portfolio items in the list by changing the numbers under each item type picture. Click "Submit" when you are done.

\* Note: to sort alphabetically by name, change all the Position Numbers to "1."

## • Item Features

The Item Features page contains a listing of "Item Features." Item Features are categories or characteristics that you assign for your portfolio according to your own specific requirements. Some businesses desire to have additional criteria assigned to portfolio items independent of Item Type, and the Item Feature page fills this need. Note that" Item Feature" is independent of "Item Type."

Click on the "Item Features" link at left to go to the Item Features section:

| Unio                                | ck th                                              | e Power of                                                                                                | the In                                                            | teri                          | net                 |
|-------------------------------------|----------------------------------------------------|----------------------------------------------------------------------------------------------------|-------------------------------------------------------------------|-------------------------------|---------------------|
| No.                                 | Le.                                                | ACEN Portfo                                                                                               | olio <sup>™©</sup>                                                | 1                             |                     |
|                                     |                                                    | Manage Portfolio Item F                                                                                   | Project Sizes                                                     |                               |                     |
| To Edit an<br>Submit. \<br>To enter | n existing Port<br>'ou can also D<br>a new Project | folio Project Size click on its Ec<br>elete or Activate/Deactivate the<br>Size use the blank fields and t | dit icon and after n<br>e State of an exisit<br>then CLICK Submit | naking ch<br>ng Portfol<br>t. | anges C<br>io Proje |
| Project Size                        |                                                    | Submit Res                                                                                                | set<br>Edit                                                       | Delete                        | State               |
| Project Size                        | 1                                                  | American Olean                                                                                            | Edit                                                              | <u>Delete</u>                 | 8                   |
| Project Size                        | 2                                                  | Crossville Ceramics                                                                                       | Edit                                                              | <u>Delete</u>                 | 8                   |
| Project Size                        | 3                                                  | Laufen International                                                                                      | Edit                                                              | <u>Delete</u>                 | 8                   |
| Project Size                        | 4                                                  | Ceramica Vogue                                                                                            | Edit                                                              | <u>Delete</u>                 | 8                   |
| Project Size                        | 5                                                  | Therma-tru                                                                                                | Edit                                                              | <u>Delete</u>                 | 8                   |
| Project Size                        | 6                                                  | Downtown Buffalo                                                                                          | Edit                                                              | <u>Delete</u>                 | 8                   |
| Project Size                        | 7                                                  | Italy                                                                                                    | Edit                                                              | <u>Delete</u>                 | 8                   |
| Project Size                        | 8                                                  | Switzerland                                                                                               | Edit                                                              | <u>Delete</u>                 | 8                   |
| Project Size                        | 9                                                  |                                                                                                    |                                                                   |                               |                     |
| Designet Size                       | 40                                                 |                                                                                                    |                                                                   |                               |                     |

The Item Features page.

Here you can modify individual items. To modify an individual item, click on the desired icon in that item's row.

| Project Size   | Name                | Edit        | Delete        | State |
|----------------|---------------------|-------------|---------------|-------|
| Project Size 1 | American Olean      | <u>Edit</u> | <u>Delete</u> | Ŷ     |
| Project Size 2 | Crossville Ceramics | Edit        | <u>Delete</u> | Ŷ     |

Example Item Features list.

For example, if we want to delete the "American Olean" feature (see figure above), we simply click on the "Delete" under the Delete column in that item's row. Here are some definitions:

Edit allows you to change the feature name.

**Delete** permanently removes the selected item from the database (as in our example above). Note that this does not delete any Portfolio Items that may be associated with this item feature.

**Light Bulb**  $\[ensuremath{\mathfrak{g}}\]$  or  $\[ensuremath{\mathfrak{g}}\]$  allows you to activate/deactivate any item. The yellow bulb indicates a visible item; a gray bulb indicates an invisible item. This is a convenient way to temporarily "shut-off" an item type, so website users cannot see the item. Click to toggle the item on/off.

### **Adding Item Features**

To add an item type, click in one of the blank fields in the main Item Features page (also see "Item Features" above):

|                 | Sub         | mit Reset |                          |       |
|-----------------|-------------|-----------|--------------------------|-------|
| Project Size    | Name        | Edi       | t Delete                 | State |
| Project Size 8  | Switzerland | Ed        | <u>lit</u> <u>Delete</u> | Ŷ     |
| Project Size 9  |             |           |                          |       |
| Project Size 10 |             |           |                          |       |

Adding an item feature.

You may now enter a new name in that field. Click "Submit" when you are finished.

#### **Editing Item Features**

To edit a particular item feature, click on the "Edit" link (from the main Item Features page, above):

| Project Size   | Name                | Edit | Delete State    |
|----------------|---------------------|------|-----------------|
| Project Size 1 | American Olean      | Edit | <u>Delete</u> 💡 |
| Proiect Size 2 | Crossuille Corozies | Edit | Delete 😡        |

Click on "Edit."

An editable field is displayed.

You may now change the name in that field:

|                | Submit Reset        |             |               |       |
|----------------|---------------------|-------------|---------------|-------|
| Project Size   | Name                | Edit        | Delete        | State |
| Project Size 1 | American Olean      |             | <u>Delete</u> | Ŷ     |
| Project Size 2 | Crossville Ceramics | <u>Edit</u> | <u>Delete</u> | Ŷ     |

Editing an item feature.

Click "Submit" when you are finished.